## Mac OS X Remote Desktop Connection Instructions

1. Download and install Microsoft Remote Desktop from the App Store

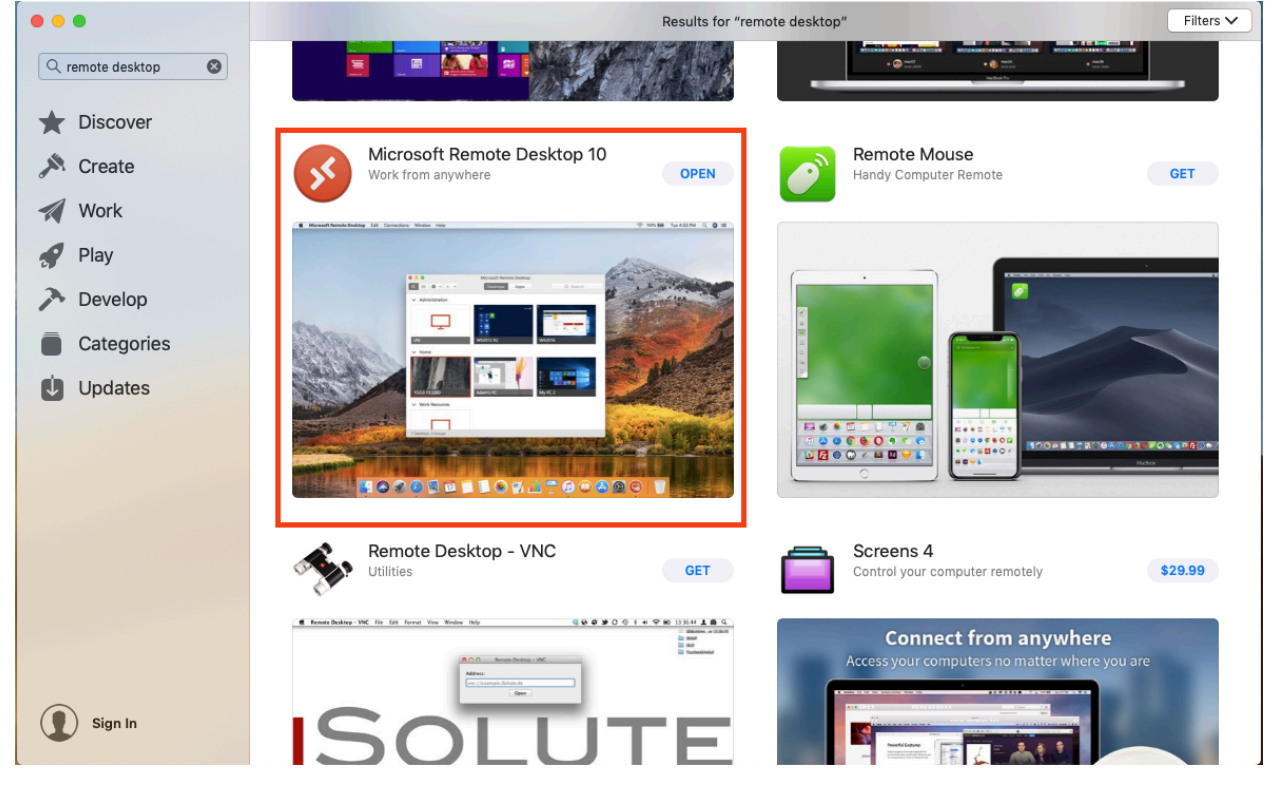

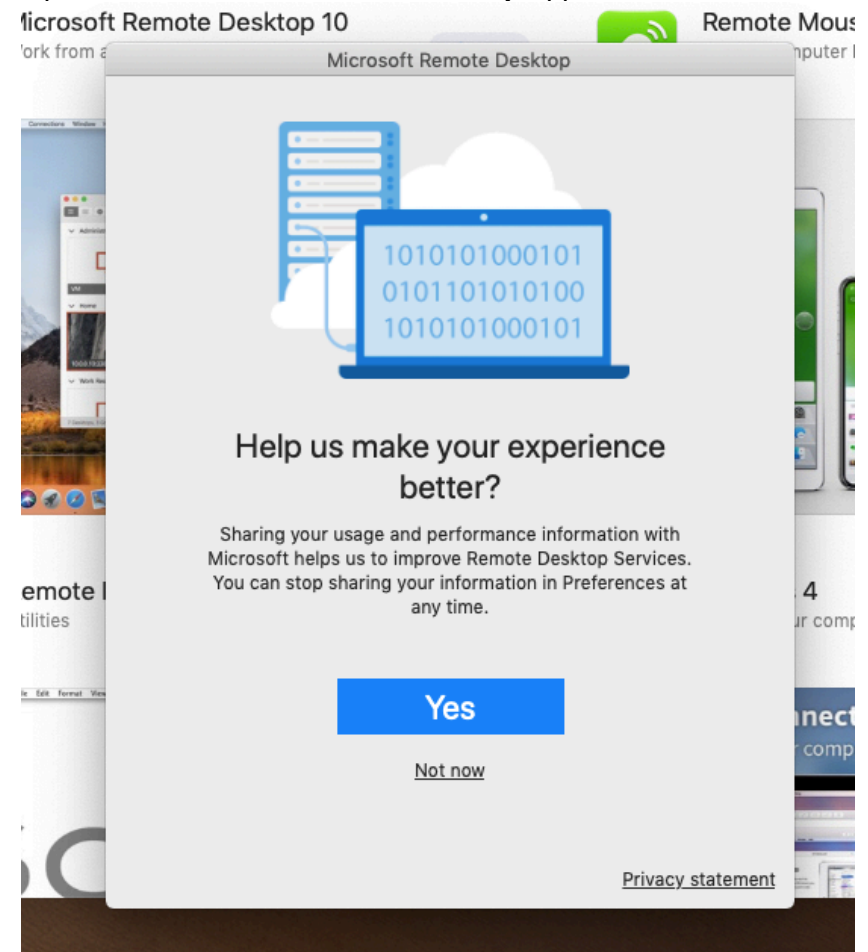

2. Open the Microsoft Remote Desktop application

- 3. Click Not Now
- 4. Give Microsoft Remote Desktop access to the microphone and webcam.

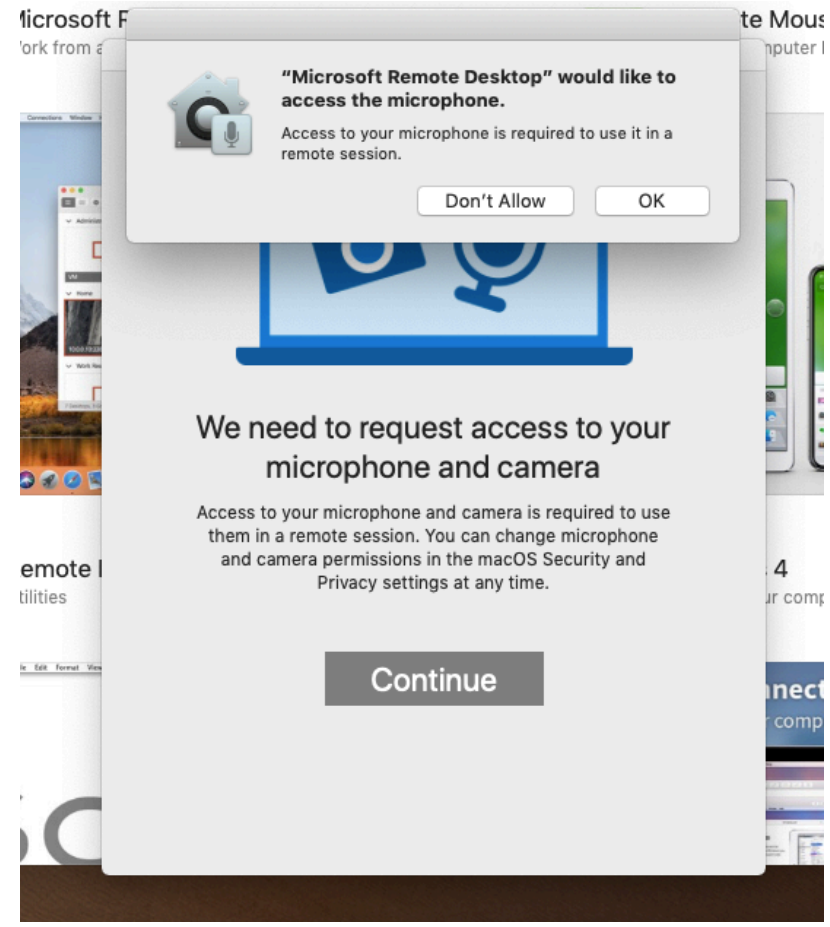

5.
6. Click Add PC

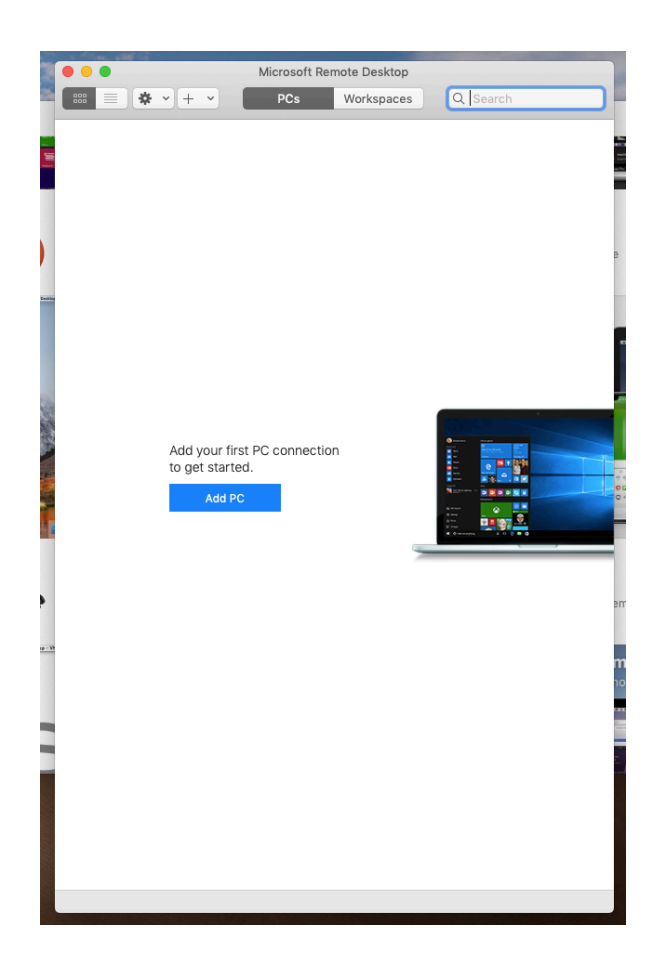

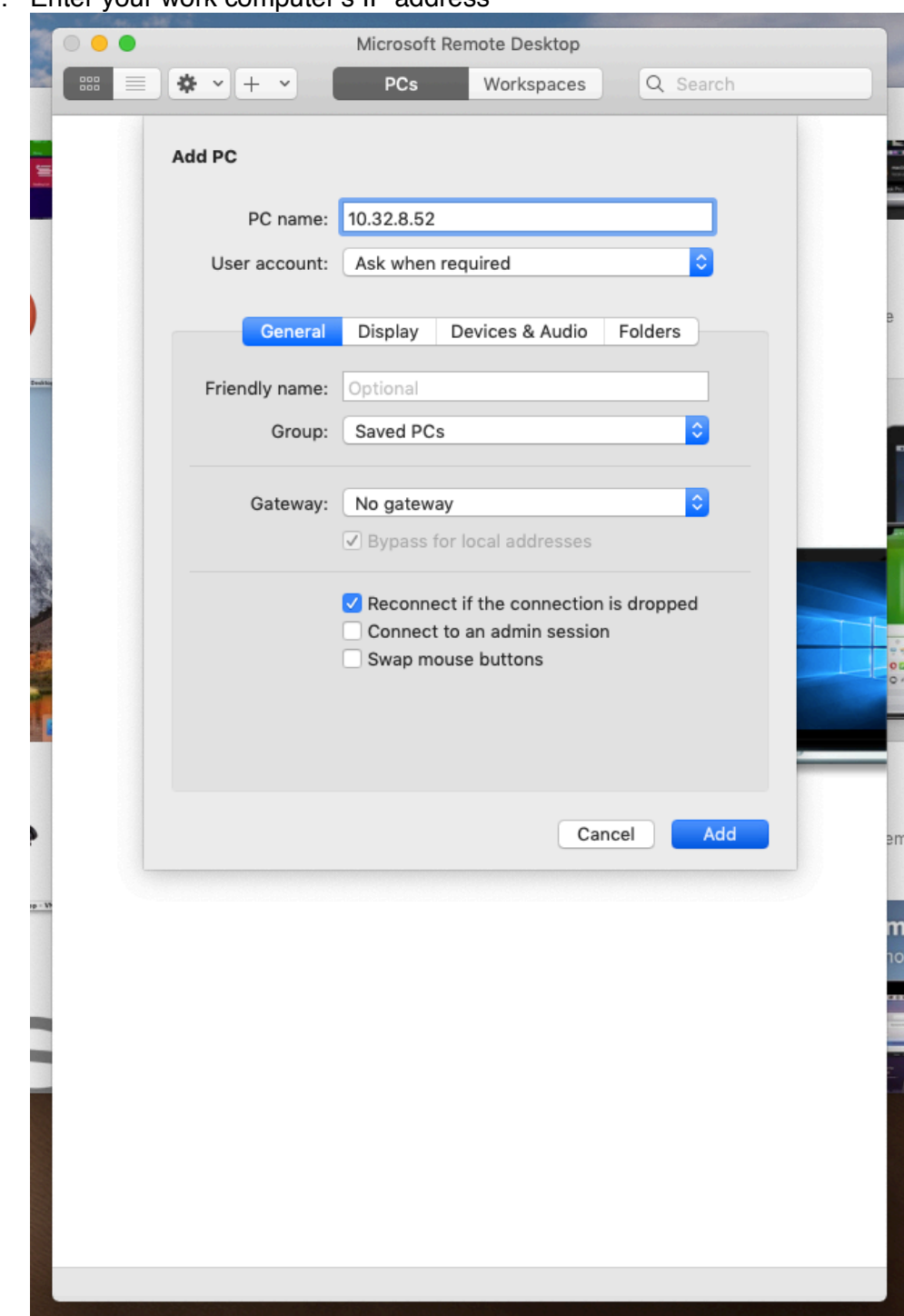

7. Enter your work computer's IP address

8. Click Add

- Microsoft Remote Desktop **☆** ~ + ~ PCs Workspaces Q Search 10.32.8.52 1p - 19 1 PC
- 9. To initiate the connection, double click on PC tile

- 10. Enter your full ULM email address and password.
- 11. Click Show Certificate
- 12. Click Always Trust to prevent seeing this warning again for the PC specified
- 13. Click Continue